## **iOS VO Gestures**

#### **1 Finger Gestures**

| Gesture                         | Action                                                  |
|---------------------------------|---------------------------------------------------------|
| Touch or move around the screen | Speaks and select the item<br>under your finger         |
| Tap 2 times fast                | Activate the selected item.<br>(open app, press button) |
| Tap 2 times and<br>hold         | Activates "drag-mode" (move icons, swipe-delete)        |
| Tap 3 times fast                | Double presses a button (see tip below)                 |
| Swipe left or right             | Selects the previous or next item                       |
| Swipe up or down                | Preforms or move to the selected rotor option           |

**Note:** Tap 2 times on the clock in status bar to scroll to top in any app.

| 2 Finger Gestures                   |                                                        |
|-------------------------------------|--------------------------------------------------------|
| Gesture                             | Action                                                 |
| Hold 1 finger & tap<br>with another | Select when dragging,<br>activate with tap (aka split- |

| Gesture                         | Action                                         |
|---------------------------------|------------------------------------------------|
|                                 | tap)                                           |
| Tap once                        | Pause/resume speech                            |
| Tap 2 times fast                | Preforms special action                        |
| Tap 2 times and<br>hold         | Add label to selected item                     |
| Tap 3 times                     | Open Item Chooser for<br>current area          |
| Swipe up                        | Read all from first object in<br>selected area |
| Swipe down                      | Read all from selected item                    |
| Scrub back and<br>forth         | Go back, cancel, close pop-up                  |
| Pinch out/in                    | Select/deselect                                |
| Hold and twist left<br>or right | Select the next or previous rotor item         |

**Note:** You can use the scrub gesture to split/merge keyboard when it's selected

| 3 Finger Gestures |                                                |
|-------------------|------------------------------------------------|
| Gesture           | Action                                         |
| Tap once          | Speaks the current page<br>number and position |
| Tap 2 times fast  | Toggle speech on/off (good for braille use)    |

| Gesture             | Action                                                       |
|---------------------|--------------------------------------------------------------|
| Tap 3 times fast    | Toggle screen curtain on/off<br>(VO works but screen is off) |
| Swipe left or right | Move to previous or next<br>horizontal screen/page           |
| Swipe up or down    | Move/scroll down or up (like moving a paper)                 |

**Note:** To open notification center select the status bar and swipe 3 fingers down. Also 3 fingers up/down works for pulling down to refresh in many apps. (but can be a problem in some. (like Facebook side bar)

#### 4 and 5 Finger Gestures

| Gesture                              | Action                                         |
|--------------------------------------|------------------------------------------------|
| Tap the upper half<br>with 4 fingers | Select the first item in the area              |
| Tap the lower half<br>with 4 fingers | Select the last item in the area               |
| Swipe left or right                  | When in an app, switch to next or previous app |
| Swipe up or down                     | Open or close multitask pane                   |
| Pinch in                             | Go to home screen                              |

# iOS VO Keyboard shortcut commands

The Alt key is also known as Option or Alternative

VoiceOver VO keys = Control + Alt

On a windows keyboard the windows key = Cmd key

Apple keyboard layout from Space to outside: Command Alt Control then only on left side, Function

#### **General navigation**

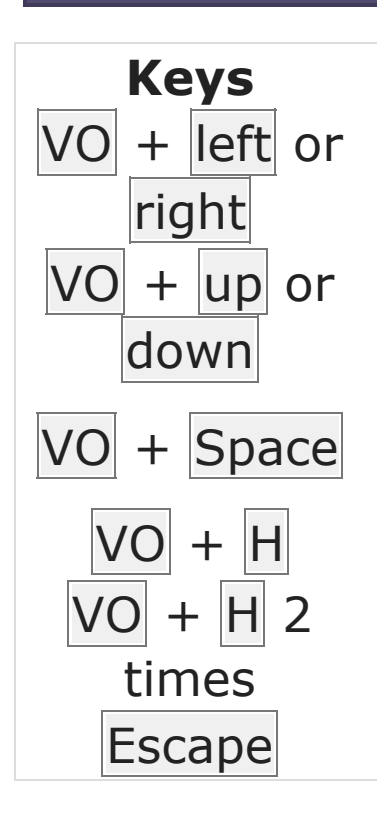

#### Action

Select previous or next item

Preforms or move to the selected rotor option

Activate the selected item. (open app, press button) Go to home screen

Open/close multitask pane

Go back, cancel, close pop-up

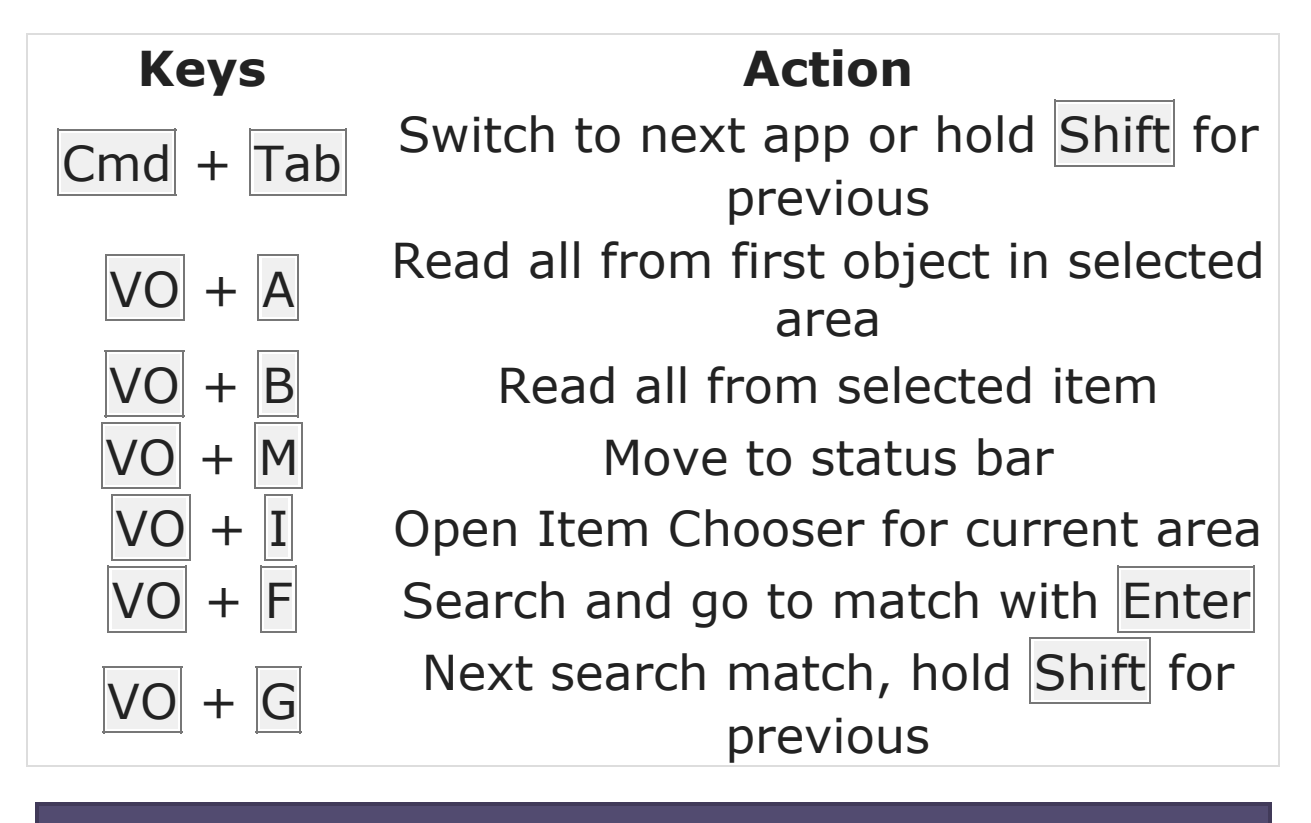

#### Handling VoiceOver

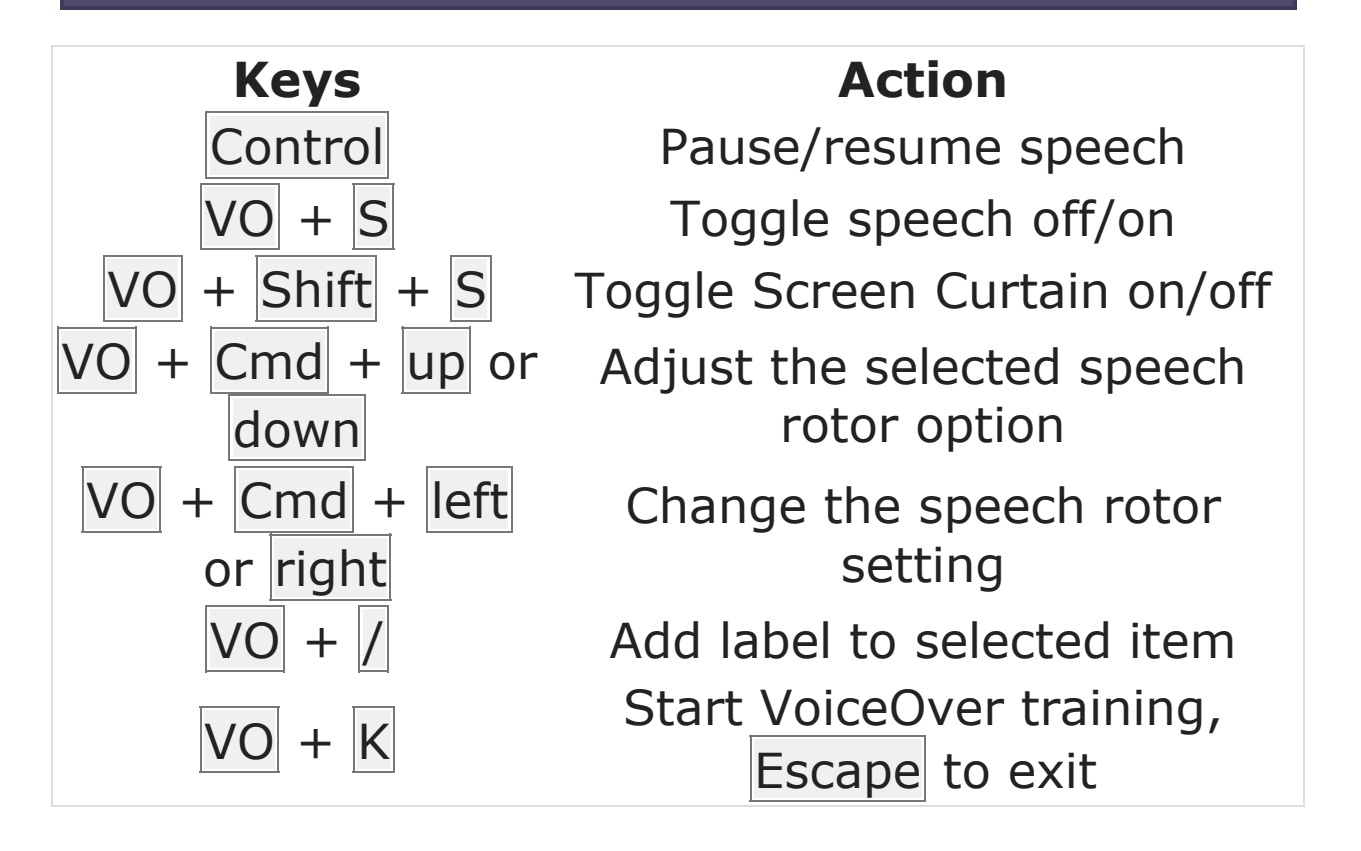

#### **Quick Nav Commands**

Turn on "Quick Nav" to use these commands by pressing left + right

| Keys                       | Action                                               |
|----------------------------|------------------------------------------------------|
| up + down                  | Activate the selected item. (open app, press button) |
| left or right              | Selects the previous or next item                    |
| up or down                 | Preforms or move to the selected rotor option        |
| up + left or<br>right      | Change to next or previous rotor setting             |
| Alt + left or right        | Move to next or previous<br>horizontal screen/page   |
| Alt + up or<br>down        | Move/scroll up or down the<br>screen/page            |
| Control + up<br>or down    | Select the first or last item in the area            |
| Control + left<br>or right | Go to next or previous container/area                |

#### Safari Web Shortcuts

Hold Shift for previous

**Keys** 

#### Action

| Keys   | Action                            |
|--------|-----------------------------------|
| Η      | Next heading                      |
| 1 to 6 | Next respective heading level 1–6 |
| L      | Next link                         |
| S      | Next text element                 |
| W      | Next landmark                     |
| R      | Next text field                   |
| X      | Next list                         |
| Т      | Next table                        |
| Μ      | Next element of same type         |
| Ι      | Next image                        |
| В      | Next button                       |
| С      | Next form element                 |

#### **Text Field Commands**

You must have "Quick Nav" off to use these commands.

When moving cursor, hold Shift to select/deselect text

| Keys                | Action                   |
|---------------------|--------------------------|
| left or right       | Move cursor by character |
| up or down          | Move cursor by row       |
| Alt + left or right | Move cursor by word      |

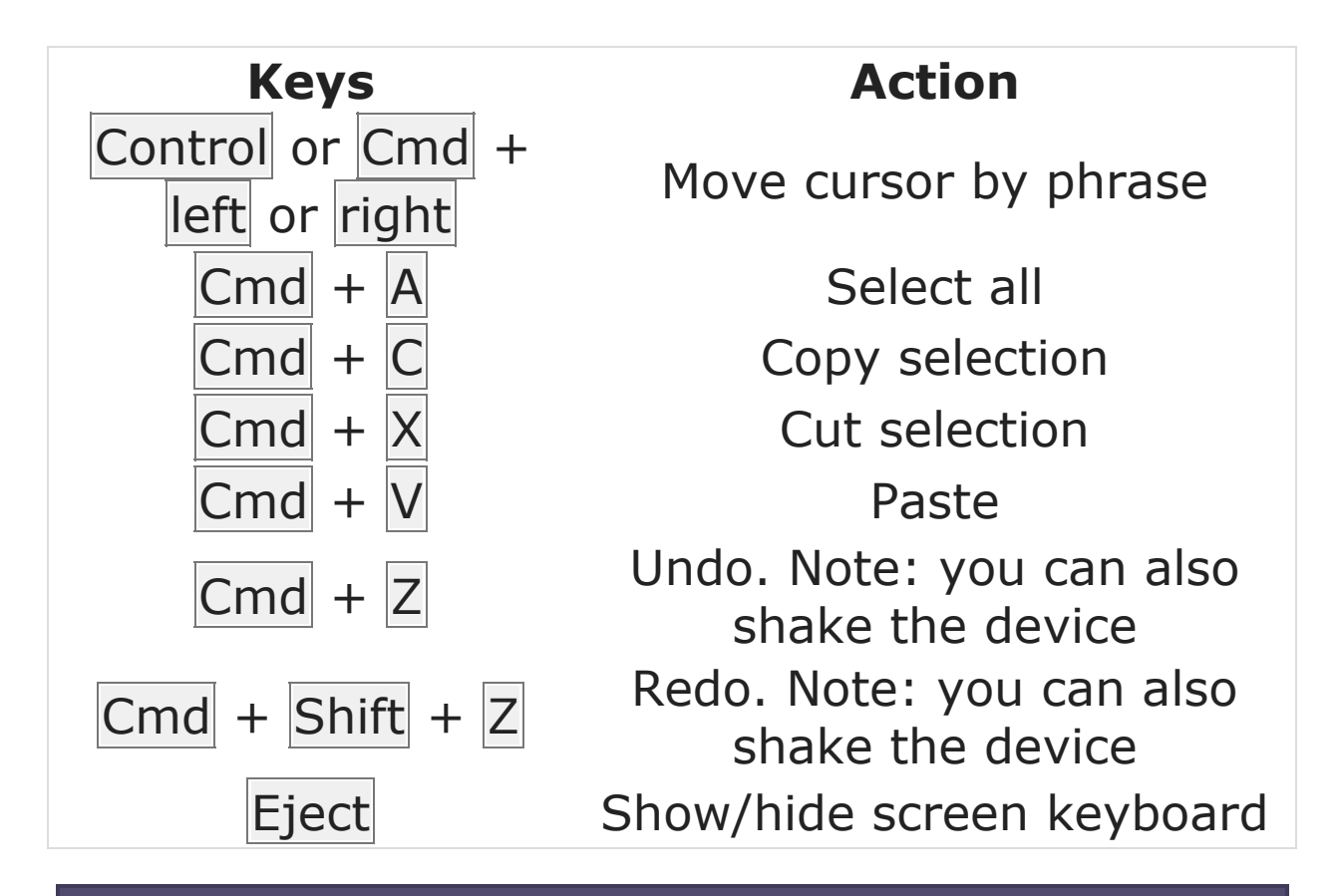

#### **Other Keyboard Action**

| Keys        | Action                          |
|-------------|---------------------------------|
| VO + -      | Preforms special action         |
| Cmd + Space | Change language keyboard layout |
| F1          | Decrease screen brightness      |
| F2          | Increase screen brightness      |
| F7          | Previous song                   |
| F8          | Pause/resume song               |
| F9          | Next song                       |
| F10         | Mute sound                      |
| F11         | Decrease volume                 |

**Keys** F12 Action Increase volume

### iOS VO Braille shortcut commands

In 6-dot Braille a Braille cell contains 2 columns with 3 dots in each. They are numbered with the first being at the top of the left column with dot 2 and 3 under it, dot 4 is on the top of the right column followed by 5 and 6 under it. In 8-dot Braille dot 7 is under dot 3 and 8 under dot 6.

When inputing Braille, space bar is usually in the middle and to the left are dot 1, 2, 3 and to the right 4, 5 and 6.

All of the commands below must be followed by pressing Space.

**Tip:** You can unlock the device with Dots 1-4

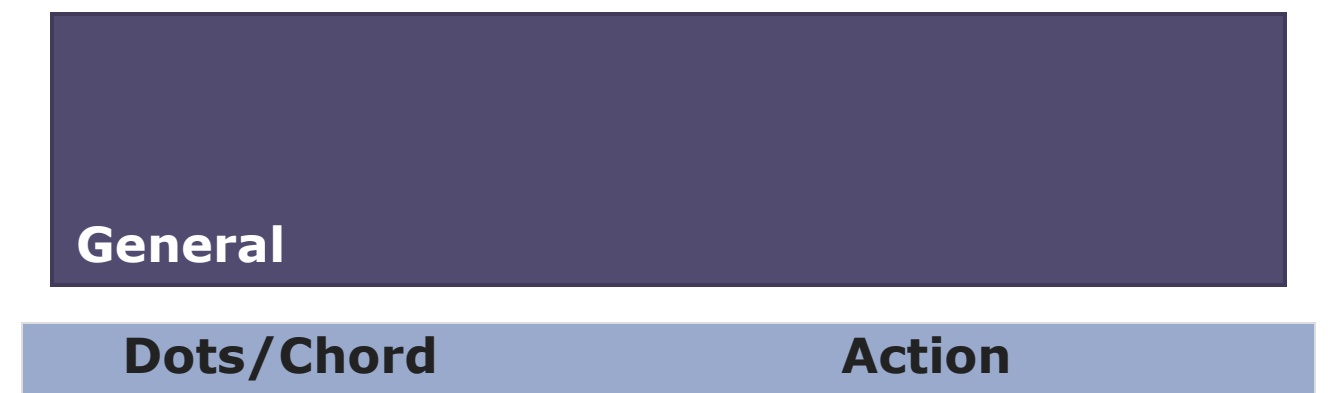

| Dots/Chord    | Action                                                  |
|---------------|---------------------------------------------------------|
| 1 or 1        | Select previous or next item                            |
| 3 or 6        | Preforms or move to the<br>selected rotor option        |
| 2-3 or 5-6    | Change to next or previous<br>rotor setting             |
| 3-6           | Activate the selected item.<br>(open app, press button) |
| 1-2-5         | Go to <u>H</u> ome screen                               |
| 1-3-5         | Move screen/page to the<br>right                        |
| 1000 2-4-6    | Move screen/page to the left                            |
| 1-4-5-6       | Move screen/page down                                   |
| 1-2           | Go <u>B</u> ack, cancel, close pop-<br>up               |
| 1-2-5 2 times | Open/close multitask pane                               |
| 1-2-3         | Select the first item in the area                       |
| 4-5-6         | Select the last item in the area                        |
| 2-4-5-6       | Read all from first object in<br>selected area          |
| 1-2-3-5       | <b>R</b> ead all from selected object                   |
| 2-3-4         | Move to <u>S</u> tatus bar                              |
| 3-4           | Speaks the current page<br>number and position          |

#### Handling Braille and VO

| <b>Dots/Chord</b> | Action                                           |
|-------------------|--------------------------------------------------|
| 2 or set 5        | Pan braille left or right                        |
| 1-2-3-4           | Pause/Resume speech                              |
| 1-3-4             | <u>M</u> ute/Unmute speech                       |
| All 6             | Toggle Screen Curtain on/off                     |
| 2-3-6             | Switch between 6 and 8 dot braille               |
| 1-2-4-5           | Toggle Contracted braille<br>on/off              |
| 1-2-6             | Volume up on device                              |
| 3-4-5             | Volume down on device                            |
| 1-2-3-4-6         | Add label to selected item                       |
| 1-3-4-5           | Toggle announce history,<br>Dot 1 or 4 to browse |
| 1-3<br>Statest    | Start VoiceOver training,<br>Dots 1-2 to exit    |

#### **Input/Edit text**

| <b>Dots/Chord</b> | Action                       |
|-------------------|------------------------------|
| 2-3-4-5           | <u><b>T</b></u> ab key       |
| 1-5               | <u>E</u> nter key            |
| 1-4-5             | <u>D</u> elete/backspace key |
| 2-5-6             | Select text                  |
| 2-3-5             | Deselect text                |

| Dots/Chord | Action                    |
|------------|---------------------------|
| 2-3-5-6    | Select all                |
| 1-4        | <b>C</b> opy selection    |
| 1-3-4-6    | Cut selection             |
| 1-2-3-6    | Paste                     |
| 1-3-5-6    | Undo                      |
| 2-3-4-6    | Redo                      |
| 1-4-6      | Show/Hide screen keyboard |